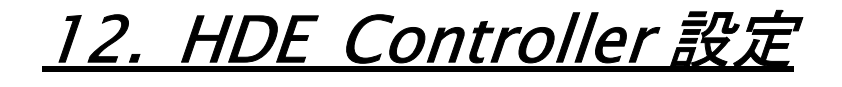

## 12. HDE Controller 設定

## 1. お気に入り編集

HDE Controller でよく利用するメニューをお気に入りメニューとして登録することができます。

ここで登録されたメニューは常に管理画面の右上に小さいアイコンで表示されるようになり、必要な時にこれをクリックすることで、 素早く目的の機能にアクセスすることが可能になります。

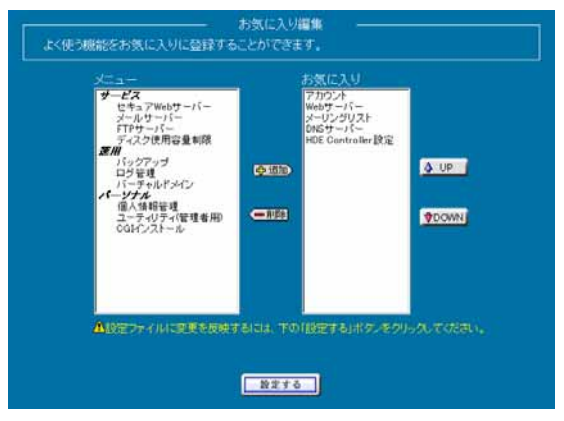

お気に入りにメニューを登録したい場合は、登録したいメニューを設定画面の左側のテキストエリアから選択し、「追加」ボタンをク リックします。

お気に入りからメニューを解除したい場合は、解除したいメニューを右側のテキストエリアから選択し、「削除」ボタンをクリックします。

登録したお気に入りの表示順序を変更したい場合は、変更したいメニューを選択し「UP」ボタン、または「DOWN」ボタンで移動させます。

全ての設定が完了したら「設定する」ボタンをクリックして設定を完了させます。

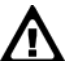

コントロール(Ctrl)キーを利用することで、テキストエリア上の複数のメニューを一度に選択する ことができます。